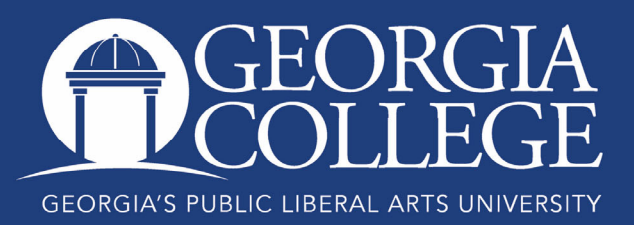

## Registering with Our New Format

Over the next few months, we will be upgrading many aspects of our student information system. As we do, you may notice that a number of pages in PAWS have a new look. One of those pages is our registration or add/drop courses page.

If you're registering for your final semester and don't want to learn a new format, that's okay. Our "old" registration pages will still be available during the week of Spring 2021 registration. But if you still have a few semesters ahead, please transition over to our new format or use our College Scheduler registration option.

To register with the new format, log into your Unify account, select PAWS, click on the Student Services tab, and then look for "Register, Add, or Drop Courses Using Our New Format."

Right away, you'll notice an important note under that link. The most important thing about using this new format is that you must click the submit button on the bottom right corner of your screen in order to register or change your schedule.

After you click that link, you will see the following screens and options. Select "Register for Classes." Please use the yellow highlights and red arrows on the following screenshots to see an overview of the rest of the process.

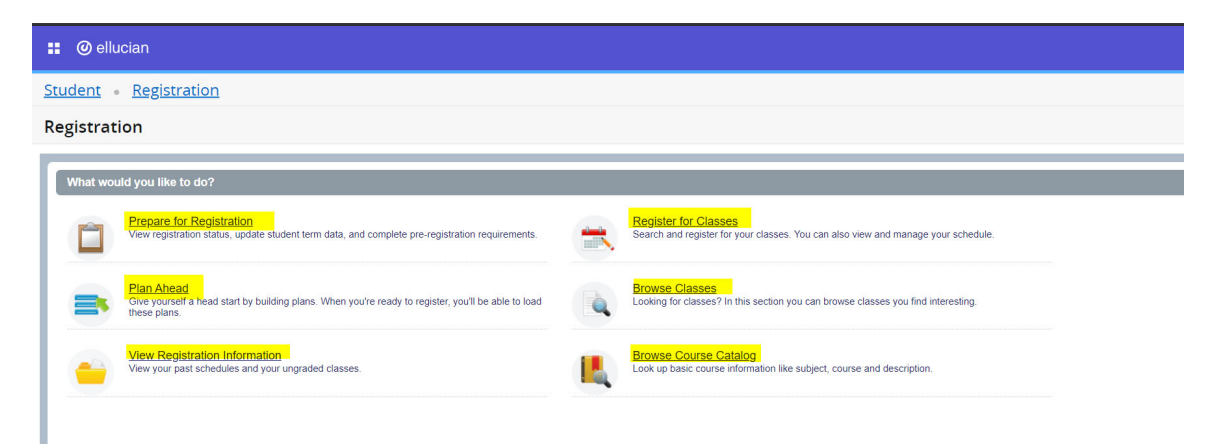

Select the registration term.

| 📰 🥝 ellucian                               |
|--------------------------------------------|
| Student • Registration • Select a Term     |
| Select a Term                              |
| Terms Open for Registration<br>Spring 2021 |

Search for classes using the top portion of the screen, or use the second tab to enter your CRNs directly. You can store registration plans using the third tab.

|             | @ ellucian                     |                           |                         |                       |              |        |          |   |                             |                           |           |       |            |            |        |        |    |
|-------------|--------------------------------|---------------------------|-------------------------|-----------------------|--------------|--------|----------|---|-----------------------------|---------------------------|-----------|-------|------------|------------|--------|--------|----|
| <u>Stud</u> | ent • <mark>Reg</mark>         | <mark>jistration</mark> • | <mark>Select a T</mark> | <mark>erm</mark> • Re | gister for C | lasses |          |   |                             |                           |           |       |            |            |        |        |    |
| Regi        | ster for C                     | asses                     |                         |                       |              |        |          |   |                             |                           |           |       |            |            |        |        |    |
| Find        | Classes Ent                    | er CRNs Plar              | is Schedule             | and Options           |              |        |          |   |                             |                           |           |       |            |            |        |        |    |
| Ente        | r Your Search<br>: Spring 2021 | Criteria 🕕                |                         |                       |              |        |          |   |                             |                           |           |       |            |            |        |        |    |
|             |                                | Subject math              |                         |                       |              |        |          |   |                             |                           |           |       |            |            |        |        |    |
|             | Course                         | Number Mathe              | matics                  |                       |              |        |          |   |                             |                           |           |       |            |            |        |        |    |
|             | 1                              | Keyword Mathe             | matics Education        |                       |              |        |          |   |                             |                           |           |       |            |            |        |        |    |
|             |                                | Sea                       | ch <u>Clear</u>         | Advanced Sea          | arch         |        |          |   |                             |                           |           |       |            |            |        |        |    |
|             |                                |                           |                         |                       |              |        |          |   |                             |                           |           |       |            |            |        |        |    |
|             |                                |                           |                         |                       |              |        |          |   |                             |                           |           |       |            |            |        |        |    |
| 🛗 Sch       | edule III Sc                   | hedule Details            |                         |                       |              |        |          |   | Summary                     |                           |           |       |            |            |        |        |    |
| Class Sc    | hedule for Sprin               | g 2021                    |                         |                       |              |        |          |   | Title                       | Details                   | Hour      | CRN   | Schedule 1 | Status     | Action |        | ☆. |
| 6am         | Sunday                         | Monday                    | Tuesday                 | Wednesday             | Thursday     | Friday | Saturday | • | Drawing I                   | ARTS 1000, 01             | 3         | 21469 | Lecture/   | Registered | None   | ¥      |    |
| 7am         |                                |                           |                         |                       |              |        |          |   | Intro to African Studies    | AFST 2010, 01             | 3         | 21340 | Web Cl     | Registered | None   | •      |    |
| 8am         |                                |                           |                         |                       |              |        |          |   | •                           |                           |           |       |            |            |        |        |    |
| 9am         |                                |                           |                         |                       |              |        |          |   | Total Hours   Registered: 6 | Billing: 6   CEU: 0   Min | : 0   Ma: | c 18  |            |            |        |        |    |
| Pane        | is 💌                           |                           | Drawing I               |                       | Develop 1    |        |          |   | 1                           |                           |           |       |            |            |        | Submit |    |

This student has already registered for two classes and has searched for a section of MATH 1001. She selects her preferred course and uses the add button on the right to move that course on her schedule. **But she is not registered yet.** 

| 🚦 🥝 ellucian                                |                                |               |           |                  |      |          |                      |             |     |                                        |          |                    |       |                     |              |        |        |       |    |
|---------------------------------------------|--------------------------------|---------------|-----------|------------------|------|----------|----------------------|-------------|-----|----------------------------------------|----------|--------------------|-------|---------------------|--------------|--------|--------|-------|----|
| <u>Student</u> • <u>Regi</u>                | stration •                     | <u>Select</u> | a Ter     | <mark>m</mark> ⊸ |      |          |                      |             |     |                                        |          |                    |       |                     |              |        |        |       |    |
| Register for Cla                            | asses                          |               |           |                  |      |          |                      |             |     |                                        |          |                    |       |                     |              |        |        |       |    |
| Find Classes Enter                          | CRNs Plans                     | Sch           | edule and | l Options        |      |          |                      |             |     |                                        |          |                    |       |                     |              |        |        |       |    |
| Search Results — 62<br>Term: Spring 2021 Su | Classes<br>ubject: Mathematics |               |           |                  |      |          |                      |             |     |                                        |          |                    |       |                     |              |        | Search | Again |    |
| Title                                       | ≎ Subject Desc                 | Courŝe        | Section   | Hours            | CRNĈ | TermŶ    | Instructor           | Meeting Tim | es  |                                        | Campu    | Status             |       | Attribute           |              |        |        | \$.   | ^  |
|                                             |                                |               |           |                  |      |          |                      |             |     |                                        |          |                    |       | Area A Math for Nor | n-Sci Majors |        |        |       | 11 |
| Quantitative Reasoning                      | Mathemat                       | 1001          | 01        | 3                | 20   | Spr      | Santarone, Doris (P. | SMTW        | TF  | S 01:00 PM - 01:50 PM Typ              | Ма       | 49 of 49 se        | at    | Core Course         |              | (      | Add    |       |    |
| Lectore                                     |                                |               |           |                  |      |          |                      |             |     |                                        |          | <b>33</b> 01 33 We |       | Plagiarism Preventi | on is Used   |        |        |       |    |
|                                             |                                |               |           |                  |      |          |                      |             |     |                                        |          |                    |       | Area A Math for Nor | n-Sci Maiors |        |        |       |    |
| Quantitative Reasoning                      | Mathemat                       | 1001          | 02        | 3                | 20   | Spr      | Flowers, Kenneth (   | SMTW        | T F | S 11:00 AM - 12:15 PM Typ              | Ma       | 49 of 49 se        | at    | Core Course         |              |        | Add    |       | •  |
|                                             |                                |               |           |                  |      |          |                      |             |     |                                        |          |                    | -     |                     |              |        |        |       |    |
| Schedule II Sche                            | edule Details                  |               |           |                  |      |          |                      |             |     | E Summary                              |          |                    |       |                     |              |        |        |       |    |
| Class Schedule for Spring                   | 2021                           |               |           |                  |      |          |                      |             |     | Title                                  | Details  | Ho                 | urs   | CRN Schedule 1      | Status       | Action |        |       | ₽. |
| Sunday<br>6am                               | Monday                         | Tuesda        | y N       | Wednesd:         | ay   | Thursday | Friday               | Saturday    |     | Drawing I                              | ARTS 10  | 00.01 3            | 1     | 21469 Lecture/      | Registered   | None   |        | ¥     |    |
|                                             |                                |               |           |                  |      |          |                      |             |     | Intro to African Studios               | AEST 20  | 10.01.2            |       | 31240 Web Cl        | Pagistarad   | None   |        | H     |    |
| 7am                                         |                                |               |           |                  |      |          |                      |             |     | Into to Aircan Studies                 | AI 31 20 | 10, 01 3           |       | 21340 Web Cl        | Negistered   | None   |        |       |    |
| 8am                                         |                                |               |           |                  |      |          |                      |             |     |                                        |          |                    |       |                     |              |        |        |       |    |
| 9am                                         |                                |               |           |                  |      |          |                      |             |     | Tatal Hours   Degleteradi &   Dill     | Ing 61CE | I:01Min:01M        | avi 1 | 10                  |              |        |        |       |    |
|                                             |                                | Drawlog I     | -         |                  | 10 D | auloa I  |                      |             | *   | Total i total o i tregistered. O i Din |          | or o Lunger o Lun  |       |                     |              |        |        |       | _  |
| Paneis 💌                                    |                                |               | _         | _                |      | _        |                      |             |     |                                        |          |                    |       |                     |              |        |        | adomi |    |

| 🖬 🕜 ellucian                               |                            |              |           |                   |       |          |                      |               |     |                                     |              |                    |                   |                                  |               |              |             |     |
|--------------------------------------------|----------------------------|--------------|-----------|-------------------|-------|----------|----------------------|---------------|-----|-------------------------------------|--------------|--------------------|-------------------|----------------------------------|---------------|--------------|-------------|-----|
| <u>Student</u> • <u>Regi</u>               | stration                   | <u>Selec</u> | ct a Te   | <mark>rm</mark> 。 | Regis | ster for | <sup>-</sup> Classes |               |     |                                     |              |                    |                   |                                  |               |              |             |     |
| Register for Cla                           | asses                      |              |           |                   |       |          |                      |               |     |                                     |              |                    |                   |                                  |               |              |             |     |
| Find Classes Enter                         | CRNs Pla                   | ins S        | chedule a | nd Options        |       |          |                      |               |     |                                     |              |                    |                   |                                  |               | $\backslash$ |             |     |
| Search Results — 62<br>Term: Spring 2021 S | Classes<br>ubject: Mathema | itics        |           |                   |       |          |                      |               |     |                                     |              |                    |                   |                                  |               | 5            | earch Again | )   |
| Title                                      | © Subject D                | ešcri Couń   | ŝe Secti  | òn Hours          | CRN¢  | Term₽    | Instructor           | Meeting Times | s   |                                     | Campus       | Status             |                   | Attribute                        |               |              | <b>\$</b> . | l   |
|                                            |                            |              |           |                   |       |          |                      |               |     |                                     |              |                    |                   | Area A Math for N                | on-Sci Majors |              | - 1         |     |
| Quantitative Reasoning<br>Lecture          | Mathema                    | 1001         | 01        | 3                 | 20    | Spr      | Santarone, Doris (P. | SMTWT         | FS  | 01:00 PM - 01:50 PM <b>Typ</b>      | Ма           | 49 of 4<br>99 of 9 | 9 seat<br>9 wait. | Core Course<br>Plagiarism Preven | tion is Used  | Add          |             |     |
|                                            |                            |              |           |                   |       |          |                      |               |     |                                     |              |                    |                   | Area A Math for N                | on-Sci Majors |              |             |     |
| Quantitative Reasoning                     | Mathema                    | 1001         | 02        | 3                 | 20    | Spr      | Flowers, Kenneth (   | SMTWT         | FS  | 11:00 AM - 12:15 PM Typ             | Ma           | 49 of 4            | 9 seat            | Core Course                      |               | Add          | •           |     |
|                                            |                            | _            |           | _                 |       | _        |                      | -             | i.  |                                     |              |                    | _                 |                                  |               |              |             |     |
| Schedule = Sch                             | edule Details              |              |           |                   |       |          |                      |               |     | Summary                             |              | -                  |                   |                                  |               |              |             |     |
| Sunday                                     | Monday                     | Tues         | day       | Wednesd           | lay   | Thursday | Friday               | Saturday      |     | Title                               | Details      |                    | Hours             | CRN Schedule                     | 1 Status      | Action       |             | -17 |
| 6am                                        |                            |              |           |                   |       |          |                      | •             | • 1 | Drawing 1                           | ARTS 10      | 00, 01             | 3                 | 21469 Lecture/                   | Registered    | None         | ٣           |     |
| 7am                                        |                            |              |           |                   |       |          |                      |               | • 1 | ntro to African Studies             | AFST 20      | 10, 01             | 3                 | 21340 Web Cl                     | Registered    | None         | ٣           |     |
| 8am                                        |                            |              |           |                   |       |          |                      |               | -   |                                     |              |                    |                   |                                  |               |              |             |     |
| 9am                                        |                            |              |           |                   |       |          |                      |               |     | Total Hours   Registered: 6   Billi | ing: 6   CEI | J: 0   Min:        | 0   Max           | : 18                             |               |              |             |     |
| Panels 👻                                   |                            | Drawing      |           |                   |       | ravinal  |                      |               |     |                                     |              |                    |                   |                                  |               |              | Submit      |     |
|                                            |                            |              |           |                   |       |          |                      |               | -   | A 6 -                               | -            |                    |                   |                                  |               |              | 2:59        | PM  |

Next, she **clicks the submit button on the bottom right hand side of the screen to register for the course.** If there are no errors preventing her from registering, the status will change from "pending" to "registered" and there will be a notice in the upper-right hand corner that the registration was successful. If there were an error that prevented registration, information about the error would appear in that same area.

| 🔡 🕘 ellucian                                |                               |                     |          |                    |       |          |                   |          |    |                                   |             |                    |                      |                            |                                        |                            |     |               |        |
|---------------------------------------------|-------------------------------|---------------------|----------|--------------------|-------|----------|-------------------|----------|----|-----------------------------------|-------------|--------------------|----------------------|----------------------------|----------------------------------------|----------------------------|-----|---------------|--------|
| <u>Student</u> • Regis                      | tration 。                     | <mark>Select</mark> | a Ter    | r <mark>m</mark> - | Regis | ter for  | Classes           |          |    |                                   |             |                    |                      |                            |                                        |                            |     |               |        |
| Register for Cla                            | sses                          |                     |          |                    |       |          |                   |          |    |                                   |             |                    |                      |                            |                                        |                            |     |               |        |
| Find Classes Enter                          | CRNs Plans                    | Sch                 | edule an | d Options          |       |          |                   |          |    |                                   |             |                    |                      |                            |                                        |                            |     |               |        |
| Search Results - 62<br>Term: Spring 2021 Su | Classes<br>bject: Mathematics |                     |          |                    |       |          |                   |          |    |                                   |             |                    |                      |                            |                                        |                            |     | Search A      | gain   |
| LOUIS                                       |                               |                     |          |                    |       |          |                   |          |    |                                   |             | 99 UI 3            | rð vedin.            | Plagia                     | rism Preventi                          | on is Used                 |     |               | *      |
| Quantitative Reasoning<br>Lecture           | Mathemat                      | 1001                | 04       | 3                  | 20    | Spr      | ElowersKenneth (  | S M T W  | T  | F S 12:30 PM - 01:45 PM Typ       | Ма          | 49 of 4<br>99 of 5 | 19 seat.<br>19 wait. | Area A<br>Core C<br>Plagia | Math for No<br>Course<br>rism Preventi | n-Sci Majors<br>on is Used |     | Add           |        |
| Intro to Mathematical Mo                    | ··· Mathamat                  | 1101                | 01       | 9                  | 20    | Ser      | Caracu Rodica (Pr | SMTW     | T  | FIS 09:30 AM - 10:45 AM Two       | Ma          | <b>49</b> of 4     | 19 seat              | Area A                     | Math for No                            | n-Sci Majors               |     | A44           |        |
| Schedule III Sche                           | dule Details                  |                     |          |                    |       |          |                   | •        |    | Summary                           |             |                    |                      |                            |                                        |                            |     |               |        |
| Class Schedule for Spring 2                 | 021                           | <b>T</b>            |          |                    |       |          | Felder            | Catuaday |    | Title                             | Details     |                    | Hours                | CRN                        | Schedule                               | Status                     | Act | ion 💙         | ☆.     |
| 6am                                         | Monday                        | Tuesda              | y        | weanesa            | ау    | Inursday | Friday            | Saturday | •  | Ouantitative Reasoning            | MATH 10     | 01, 01             | 3                    | 20681                      | Lecture                                | Pending                    | W   | eb Registered | •      |
| 7am                                         |                               |                     |          |                    |       |          |                   |          | i. | Drawing 1                         | ARTS 10     | 00, 01             | 3                    | 21469                      | Lecture/                               | Registered                 | No  | one           | ¥      |
| 8am                                         |                               |                     |          |                    |       |          |                   |          |    | Intro to African Studies          | AFST 20     | 10, 01             | 3                    | 21340                      | Web Cl                                 | Registered                 | No  | one           | ¥      |
| 9am                                         |                               | Draubal             |          |                    |       | autor I  |                   |          | ¥  | Total Hours   Registered: 6   Bil | ing: 6   CE | U: 0   Min:        | 0   Max              | : 18                       |                                        |                            |     |               |        |
| Panels •                                    |                               |                     |          |                    |       |          |                   |          |    |                                   |             |                    |                      |                            |                                        |                            | -   |               | Submit |

| 🖉 ellucian                                  |                              |               |           |           |       |           |                    |          |   |                                     |              |                    |                  |                                |                                           |                            |   |        |          |
|---------------------------------------------|------------------------------|---------------|-----------|-----------|-------|-----------|--------------------|----------|---|-------------------------------------|--------------|--------------------|------------------|--------------------------------|-------------------------------------------|----------------------------|---|--------|----------|
| Student • Regis                             | stration 。                   | <u>Select</u> | a Tei     | rm 。      | Regis | ter for   | Classes            |          |   |                                     |              |                    |                  | 🕑 Sav                          | e Succes                                  | ssful                      |   |        |          |
| Register for Cla                            | sses                         |               |           |           |       |           |                    |          |   |                                     |              |                    |                  |                                |                                           |                            |   |        |          |
| Find Classes Enter                          | CRNs Plans                   | Sch           | iedule an | d Options |       |           |                    |          |   |                                     |              |                    |                  |                                |                                           |                            |   |        |          |
| Search Results - 62<br>Term: Spring 2021 Su | Classes<br>bject: Mathematic | s             |           |           |       |           |                    |          |   |                                     |              |                    |                  |                                |                                           |                            |   | Search | Again    |
| Lectore                                     |                              |               |           |           |       |           |                    |          |   |                                     |              | <b>aa</b> 01 a     | o wan            | Plagia                         | rism Preventi                             | on is Used                 |   |        | ^        |
| Quantitative Reasoning<br>Lecture           | Mathemat                     | 1001          | 04        | 3         | 20    | Spr       | Elowers, Kenneth ( | SMTW     | T | F_S_12:30 PM - 01:45 PM Typ         | Ma           | 49 of 4<br>99 of 9 | 9 seat<br>9 wait | Area A<br>Core (<br><br>Plagia | A Math for No<br>Course<br>Irism Preventi | n-Sci Majors<br>on is Used |   | Add    |          |
| Intro to Mathematical Mo                    | ··· Mathemat                 | 1101          | 01        | ٩         | 20    | Qor       | Catacu Rodica (Pr  | SIMITIW  | T | EIS 09:30 AM - 10:45 AM Tvr         | n Ma         | <b>49</b> of 4     | 9 seat           | Area A                         | A Math for No<br>Course                   | n-Sci Majors               |   | ны     |          |
|                                             |                              |               |           |           |       |           |                    | -        |   | • •                                 |              |                    |                  |                                |                                           |                            |   |        |          |
| Schedule 💷 Sche                             | dule Details                 |               |           |           |       |           |                    |          |   | Summary                             |              |                    |                  | _                              |                                           | _                          |   |        |          |
| Sunday                                      | Monday                       | Tuesda        | ıy        | Wednesda  | ay    | Thursday  | Friday             | Saturday |   | Title                               | Details      |                    | Hour             | E CRN                          | Schedule                                  | Status                     |   | Action |          |
| 6am                                         |                              |               |           |           |       |           |                    |          | 1 | Quantitative Reasoning              | MATH 10      | 01, 01             | 3                | 20681                          | Lecture                                   | Registered                 | - | None   | <u> </u> |
| 7am                                         |                              |               |           |           |       |           |                    |          |   | Drawing 1                           | ARTS 10      | 00, 01             | 3                | 21469                          | Lecture/                                  | Registered                 | - | None   |          |
| 8am                                         |                              |               |           |           |       |           |                    |          |   | Intro to African Studies            | AFST 20      | 10, 01             | 3                | 21340                          | Web Cl                                    | Registered                 | - | None   |          |
| 9am                                         |                              |               |           |           |       |           |                    |          |   | . Total Hours   Registered: 9   Bil | ling: 9   CE | J: 0   Min:        | 0   Max          | :: 18                          |                                           |                            |   |        |          |
| Panels 👻                                    |                              | Proving I     |           |           |       | rousian I | -                  |          |   |                                     |              |                    |                  |                                |                                           |                            |   |        | Submit   |

After registration, we always recommend that you return to the student services page in PAWS and review your schedule. This is the best way to verify that you are indeed registered in the courses you chose.

## Contact Information

Registrar's Office Georgia College Parks Hall 107, Campus Box 069 Milledgeville, GA 31061 Office: 478-445-6286 Fax: 478-445-1914 Email: <u>registrar@gcsu.edu</u>

Last Update: October 23, 2020